## مركز منطقه اى اطلاع رسانى علوم و فناورى (RICeST)

## تهیه کنندگان: زهره داش آقا<sup>۱</sup> و منصوره طباخان<sup>۲</sup> دانشگاه صنعتی اصفهان - کتابخانه مرکزی - بخش منابع الکترونیک

زمستان ۱۳۹۷

<sup>\</sup>Z.dashagha@of.iut.ac.ir

<sup>r</sup> infotech@cc.iut.ac.ir

## درباره مرکز منطقهای اطلاع رسانی علوم و فناوری(RICeST)

مرکز منطقه ای اطلاع رسانی علوم و فناوری (RICeST) در سال ۱۳۷۰ بر اساس تفاهم نامه منعقده بین فرهنگستان علوم جهان سوم و وزارت علوم، تحقیقات و فناوری در شهر شیراز تأسیس گردید. این مرکز با هدف تامین مدارک علمی مورد نیاز اعضای هیأت علمی، پژوهشگران و دانشجویان تحصیلات تکمیلی دانشگاهها و مؤسسات پژوهشی ایران و کشورهای منطقه پایه گذاری شده است. از جمله فعالیت های مهم مرکز منطقه ای می توان به برقراری نظام مبادله الکترونیکی اطلاعات بین پژوهشگران ایرانی و کشورهای منطقه، تأسیس انواع پایگاههای اطلاعاتی، انتشار گزارشهای پژوهشی، نشریات علمی و کتابهای فارسی و غیر فارسی، حمایت از پژوهشهای داخلی و منطقه ای در حوزههای علوم و فناوری، برقراری ارتباط و همکاری علمی با بخشهای صنعتی، خدماتی و آموزشی برای شناسایی نیازها و تأمین اطلاعات مورد نیاز آنها اشاره کرد. مرکز منطقه ای با به کارگیری متخصصانی در حوزه های مختلف علوم و فناوری، تولید پایگاه های مختلف اطلاعاتی و تامین انواع مدارک علمی از پایگاه های اطلاعاتی مهم جهان، یکی از بزرگترین سازمان های ارائه دهنده اطلاعاتی و تامین انواع مدارک علمی از پایگاه های اطلاعاتی مهم جهان، یکی از بزرگترین

## جستجو در منابع اطلاعاتی

برای جستجو، به آدرس <u>https://ricest.ac.ir</u> وارد شوید. در صفحه اصلی کادر **جستجوی ساده** نمایش داده شده است، چنانچه بر روی علامت(+) کلیک کنید به بخش جستجوی پیشرفته وارد می شوید.

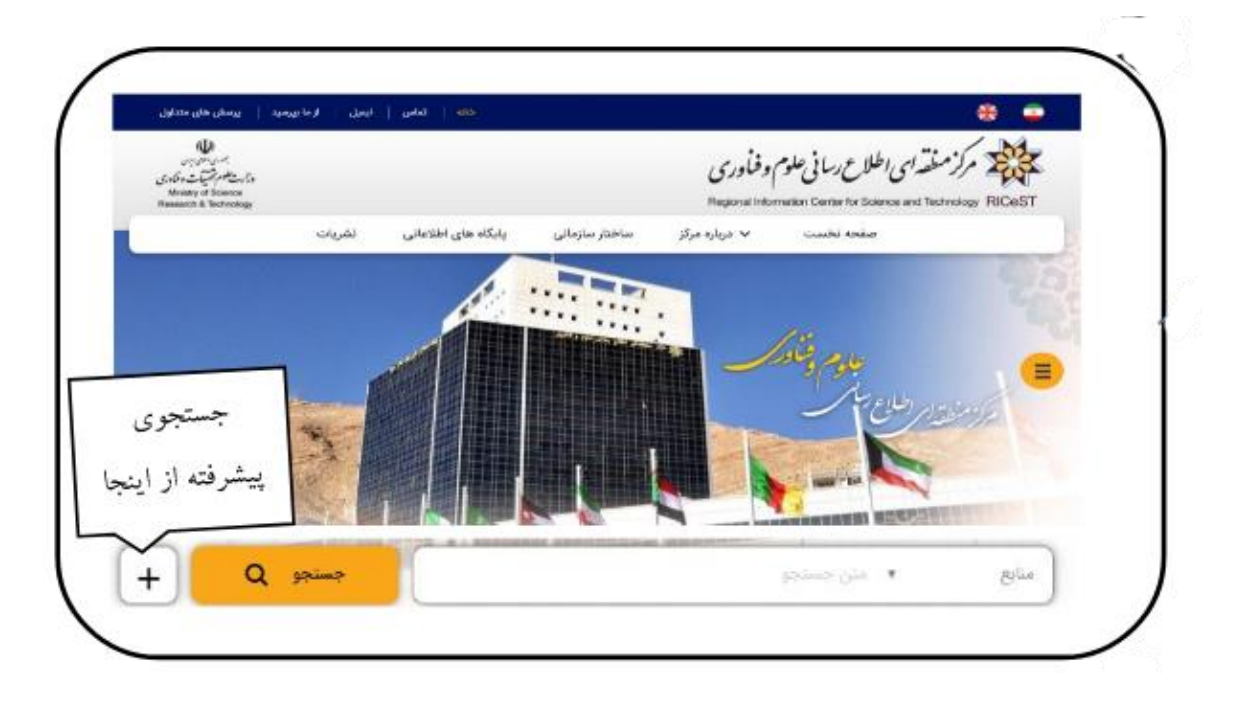

در **جستجوی پیشرفته** صفحهای مانند تصویر زیر نمایش داده می شود. برای جستجوهای تخصصی پیشنهاد می شود که از این بخش استفاده نمایید. با انتخاب فیلدهای مناسب و پایگاه های اطلاعاتی مورد نظر شامل مقالهها، نشریهها، کتاب، پایان نامه و سند جستجوی خود را براساس تاریخ، زبان، وجود متن کامل اعمال کنید.

|                      | No. A                |                         |                         |                                              |
|----------------------|----------------------|-------------------------|-------------------------|----------------------------------------------|
| (neese) perman       | כנוק יו              |                         |                         | مستجوى پيشر فده                              |
| © (or) ⊌ © (and) s ⊗ |                      |                         | • حاوی کلمات - •        | آزاد                                         |
| ି (or) 및 ି (and) ג 🖲 |                      |                         | • حاوی کلمات - •        | آزاد                                         |
| © (or) ⊌ © (and) s ® |                      |                         | • حاوی کلمات - •        | آزاد                                         |
| حذف كردن فيلدها —    | فنافه كردن فيلدها 🕈  | Q gainge                |                         |                                              |
|                      | 🗵 همدسل ها           |                         | ت سال دور.<br>ا         | از سال ۱۳۹۵                                  |
|                      |                      |                         |                         |                                              |
| ىلىن ۋامل            | · martin             |                         | زيان تشريه              | م مند الله الله الله الله الله الله الله الل |
| -                    |                      |                         |                         | filmen the lite                              |
|                      |                      |                         |                         | مقاله: المحارك                               |
| 😒 مقاله کنفرانس ها   | 🗐 مقالات عربي        | 🖌 مقاله روزنامه         | ⊠مقالات لاتين           | 🗐 مقالات فارسی                               |
| فرادسا .             | 🖉 مجموعة مقالات كنا  | الاروژنامه              | 🖉 دشریات لاتین          | نشريە: 🕥 ھمە<br>½تشريات قارسى                |
|                      |                      |                         |                         | كتاب الاهمه                                  |
|                      | 🖉 کتاب های عربی      | 🗵 کتاب های الکترونیکی   | 🖉 کتاب های لاتین        | 🗵 کتاب های فارسی                             |
|                      |                      |                         |                         | پایان نامه: 🖉 همه                            |
| ن تم                 | الایان دامه های لاد  | 🖉 پایان نامه های لاتین  | 🖉 پایان نامه فارسی تمام | 🖉 پایان نامه های فارسی                       |
| ن تم                 | ⊯پایان نامه های لاتی | آلایایان نامه های تاثین | الایان نامه فارسی تمام  | √یایان تامه های فارسی<br>سند: √همه           |

**ورود به صفحه نمایش جستجو**: در این صفحه می توانید در ستون سمت راست" پالایش نتایج جستجو" جستجوی خود را براساس فیلدهای موجود و در قسمت بالای صفحه نتایج، بر اساس "ربط، جدیدترین، قدیمی ترین" مرتب کنید.

| نتايج جستجو                                                     |                  |                                         |                                    | **                     |
|-----------------------------------------------------------------|------------------|-----------------------------------------|------------------------------------|------------------------|
| اطلاعات نمایش نتایج 🍭 اطلاعات مختصر 🔘 اطلاعات کامل              |                  | تعداد کل نتایج برای جستجو "روغن" : 8421 | نتایج 1 - 10 از تعداد 27 در پایگاه | اه کتاب های فارسی      |
|                                                                 |                  | $\Leftrightarrow$                       | 🖌 مرتب سازی نتایج بر اساس: 🛛 ربط   | بط جدیدترین قدیمی ترین |
| 🖉 پالایش نتایج جستجو                                            |                  | « 3 2 1                                 |                                    |                        |
| عنوان                                                           | 🔲<br>🔲 ىدىد آەر: | بيناه واويد                             |                                    |                        |
| Surface coatings; raw materials and their usage $\ensuremath{}$ | talain           | ای دانه جام مخت                         |                                    |                        |
| Soybean as a food source 📃                                      |                  | دانه های <mark>روس</mark> ی             |                                    |                        |
| Sodeif Azadmard-Damirchi, Edible oils                           | نام انگلیسی:     |                                         |                                    |                        |
| components process controlling and 📃                            | نقش:             | نويسنده                                 |                                    |                        |
| troubleshooting                                                 | مترجم:           | فرشته ناصرى                             |                                    |                        |
| Morteza Roghani, The excellence model for                       | اطلاعات نش:      | مشقد آستان قدس بضمى معاملت فبشك         |                                    |                        |
| resarch institutes                                              |                  | السبية السان فدس رضوي المقاومة فرنستان  |                                    |                        |
| Hand book of Iran lubricants industry: Second                   | سال دشر:         | J#γ₀                                    |                                    |                        |
| edition                                                         | موضوع:           | دانه های <mark>روشن</mark> ی            |                                    |                        |
|                                                                 | شماره راهنما:    | وا۶۳د ۸۵ ۶۳۶                            |                                    |                        |
| نویسنده                                                         |                  |                                         |                                    |                        |
| 🗖 حسین میرنظامی ضیابری                                          |                  |                                         | فهرست برگه محلهای ا                | ی نگهداری              |

در قسمت "پالایش نتایج جستجو" امکان محدود کردن نتایج جستجو بر اساس موارد زیر وجود دارد: ۱- عنوان ۲- نویسنده ۳- موضوع ۴- سال نشر مدرک ۵- سال انتشار نشریه 8- زبان ۷- رتبه علمی نشریه ۸- لیست پایگاهها پالایش نتایج جستجو عنوان 回 بحران تا بحران 📃 در مورد تله های بخار 📃 گاز طبیعی 📃 روان کاری و روان کننده ها نويسنده 🗖 روعنی، مهرداد 📃 جزایری، احمد Roughani, M 🕅 📃 صادقی ماهونك، علیرضا 🔲 بلوچ نژاد مجرد، توراندخت بوضوع 🔲 نی و مهندسی 📃 علوم کشاورزی 📃 علوم انسانی 📃 روغن سال نشر مدرك 100 - 120 سال ائتشار نشريه

در لیست نتایج، رکوردهایی که علامت 🗗 در کنار آن ها وجود دارد، امکان دسترسی به متن کامل را فراهم می کنند، در غیر اینصورت فقط اطلاعات کتابشناختی مقاله یا هر نوع دیگری از مدارک در دسترس خواهد بود.

| 🔳 پدید آور:  | كوروش معدلت                                                 |
|--------------|-------------------------------------------------------------|
| عنوان:       | بررسی جایگاه و ساختار مطلوب بانك مركزی                      |
| نام انگلیسی: |                                                             |
| نقش:         | نویسنده                                                     |
| اطلاعات نشر: | تهران موسسه تحقیقات پولی و بانکی                            |
| سال نشر:     | IhmAd                                                       |
| موضوع:       | بانك و <mark>بانگداری</mark> مرکزی - ایران بانك مرکزی ایران |

همچنین در بالای صفحه نتایج جستجو، علائم 🗟 🖴 🚣 مشاهده می شود که امکان ارسال رکوردهای انتخاب شده را با فرمت های دیگر مثل xls. ، bib. و ris. فراهم می کند که کاربران می توان رکوردهای انتخابی خود را در محیط های دیگری مثل excel یا نرم افزارهای رفرنس نویسی مثل اندنوت یا مندلی، مشاهده کنند.

| بسری اعلی ایرن<br>وزارت علوم تجھیلت و فناوری<br>Ministry of Science<br>Research & Technology                              | مرکز منطقه ای اطلاع رسانی علوم و فناوری<br>Regional Information Center for Science and Technology RICeST                                                                                                    |
|----------------------------------------------------------------------------------------------------|----------------------------------------------------------------------------------------------------|
| + Q جستجو                                                                                                    | تمام فیلدها بانکداری                                                                                                    |
| <b>초 초 음</b> 🕅                                                                                                    | نتايج جستجو                                                                                                    |
| 82 در پایگاه کتاب های فارسی<br>اساس: ربط جدیدترین قدیمی ترین                                                              | اطلاعات نمایش نتایج 🔘 اطلاعات مختصر 🍭 اطلاعات کامل 🛛 تعداد کل نتایج برای جستجو "بانکداری" : 4346 نتایج 1 - 10 از تعدا<br>مرتب سازی نتایج                                                                                                    |
| هاي اطلاعاتي، ليست                                                                                                    | ، بالای صفحه اصلی مرکز منطقه ای اطلاع رسانی علوم و فناوری، با انتخاب گزینه بایگاه                                                                                                    |
| <u>(</u>                                                                                                    | ایگاه های مجموعه و تعداد رکوردهای آنها نمایش داده می شود.                                                                                                    |
| برین این<br>برین اعلام بختیات و خاوری                                                                                     | ایگاه های مجموعه و تعداد رکوردهای آنها نمایش داده می شود.<br>م <i>رز منفقه ای اطلاع رسانی علوم وفاوری</i>                                                                                                    |
| بسری مطلق بین<br>وزار سطلوم تحقیق و فادری<br>Ministry of Science<br>Research & Technology                                 | ایگاه های مجموعه و تعداد رکوردهای آنها نمایش داده می شود.<br>م <i>رز منفقه ای اطلاع رسانی علوم وفناوری</i><br>Regional Information Center for Science and Technology RICeST                                                                                                    |
| برمنی محکومی می ورانستامیم<br>وزارستامیم جمعیات وفاوری<br>Ministry of Science<br>Research & Technology<br>نشریات          | ایگاه های مجموعه و تعداد رکوردهای آنها نمایش داده می شود.<br>مر <i>زمنفت ای اطلاع ریانی علوم وفاوری</i><br>Regional Information Center for Science and Technology RICeST<br>صفحه اصلی ۷ درباره مرکز ساختار سازمانی (پایگاه های اطلاعاتی)                                                           |
| برین ملکی میلی<br>برین ملکی میلی<br>وزار مطلوم تحقیقات و فراوری<br>Ministry of Science<br>Research & Technology<br>نشریات | ایگاه های مجموعه و تعداد رکوردهای آنها نمایش داده می شود.<br>ایگاه های مجموعه و تعداد رکوردهای آنها نمایش داده می شود.<br>Regional Information Center for Science and Technology RICeST<br>صفحه اصلی ۲ درباره مرکز ساختار سازمانی (پایگاه های اطلاعاتی)<br>مرکز منطقه ای اطلاع رسانی علوم و فناوری |

| فهرست مدارک                             |  |  |
|-----------------------------------------|--|--|
| مرکز منطقه ای اطلاع رسانی علوم و فناوری |  |  |
| کتاب های فارسی                          |  |  |
| کتاب های لاتین                          |  |  |
| مقالات فارسى                            |  |  |
| مقالات لاتين                            |  |  |
| پایان نامه های فارسی                    |  |  |
| پایان نامه های تمام متن فارسی           |  |  |
| پایان نامه های لاتین                    |  |  |
| پایان نامه های تمام متن لاتین           |  |  |
| طرح پژوهشی                              |  |  |
| طرح پژوهشی تمام متن                     |  |  |
| کتاب های الکترونیکی                     |  |  |

با انتخاب هر یک از پایگاه های مورد نظر، امکان مرور بر اساس عنوان، پدیدآور و موضوع وجود خواهد داشت.

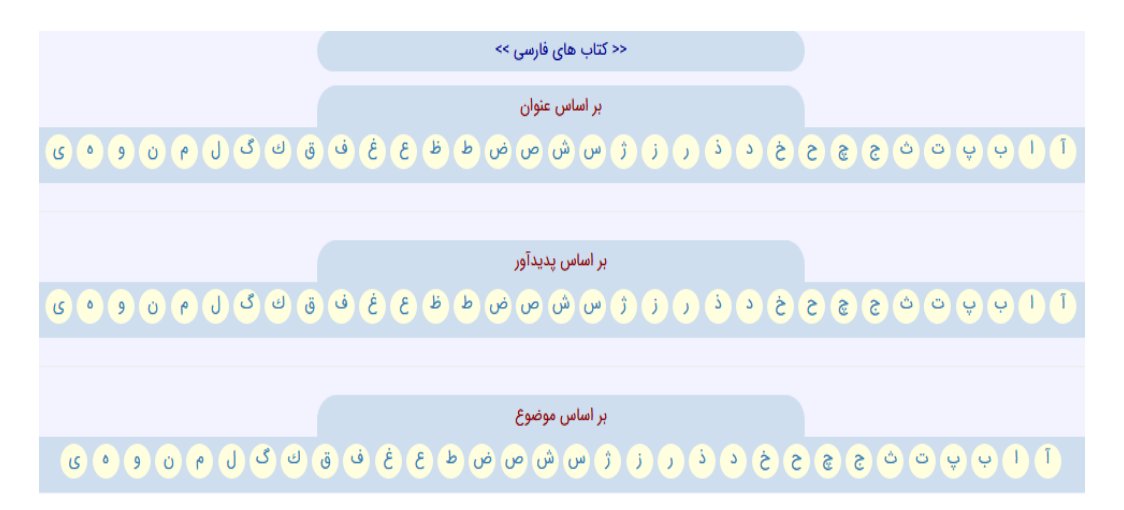

منابع و مآخذ: سایت مرکز منطقهای اطلاع رسانی علوم و فناوری